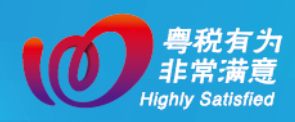

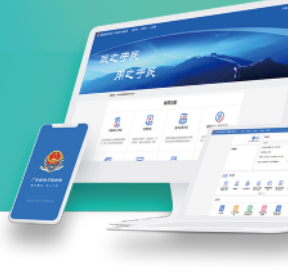

## 三十九、跨区域涉税事项反馈

## 一、业务场景

纳税人跨区域经营活动结束后,应当向经营地税务机 关填报《跨区域涉税事项反馈表》,结清经营地税务机关的 应纳税款以及其他涉税事项。

## 二、办理指引

完成跨区域涉税事项反馈共需五步:跨区域报验户登 录→进入【跨区域涉税事项反馈】→选择确认 "跨区域经 营基本信息" →选择确认 "跨区域经营活动情况" →提交 完成。

(一)跨区域报验户登录

使用跨区域涉税事项联系人身份,点击【企业业务】 →【特定主体登录】→【跨区域报验户】登录。

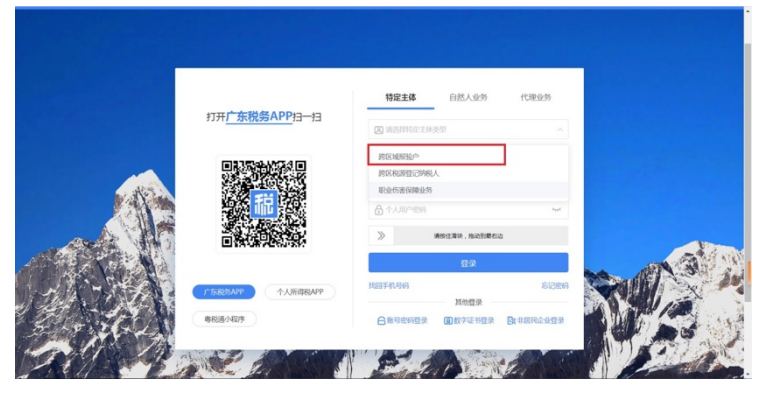

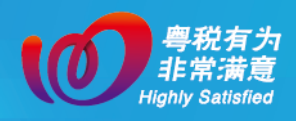

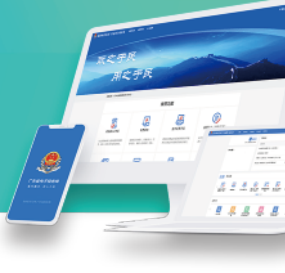

点击登录后,系统会自动带出该联系人对应的所有跨 区域涉税事项报验信息,纳税人选择相应报验信息点击 【进入】。纳税人也可通过筛选行政区划、主管税务机关等 信息进行查询。

| 行政区划(1 | 旨) 广东省   | ~ (市) 请选择          | (区) 请选择                                 | ✓ 主管税务机关 请选择   | ×           | iii)  |
|--------|----------|--------------------|-----------------------------------------|----------------|-------------|-------|
| 跨区域涉税等 | 事项报验管理编号 | 跨区域涉税事项报验管理编号      |                                         |                | 12          | 50    |
| 序号     |          | 主管税务机关             | 跨区域进税事项按验管理编号                           | 有效明限起          | 有效期限止       | 操作    |
| 1      | 国家税务     | 1 1 税 1 1 1 分局     | 穆云国税 税跨报                                | 2018-01-24     | 2024-07-17  | 进入    |
| 2      | 国家税务总    | <b>月月日</b> 2 日 月分局 | 穆云国税 税跨报                                | 2018-01-18     | 2029-12-31  | 进入    |
| < 3    | 国家税务总    |                    | · ● ● ● ● ● ● ● ● ● ● ● ● ● ● ● ● ● ● ● | 2016-10-09     | 2028-10-08  | 进入    |
| 4      | 国家税务总    | 多分局                | 穂云国税 税跨折 ■■■■                           | 2015-07-10     | 2035-12-30  | 进入    |
| 5      | 国家税务总    | 5分局                | 穂云国税税時兆 ■■■                             | 2018-04-01     | 2019-03-31  | 进入    |
| 6      | 国家税务     |                    | 穆云国税 税跨抵                                | 2018-01-24     | 2030-04-11  | 进入 🖸  |
| 7      | 国家税务总    | 高 西 日 西 高分局        | 穆云国税 税跨报                                | 2018-01-26     | 2026-12-31  | 进入 😒  |
|        |          |                    |                                         | 共51条 10条/页 < 1 | 2 3 4 5 6 > | 前往1 五 |

(二)进入【跨区域涉税事项反馈】

进入电子税务局后,纳税人可通过以下功能路径办理 跨区域涉税事项反馈。

1、【我要办税】→【综合信息报告】→【税源信息报告】→【跨区域涉税事项反馈】。

| 国家税务总局广东省电子税务局                        | 首页 我要办税 我要               | 查询 公众服务 地方特色             | 请输入关键词 Q               | 2 |
|---------------------------------------|--------------------------|--------------------------|------------------------|---|
| 我要办税<br>体合信息総合<br>対策使用<br>Preset/13%的 | 制度信息报告<br>存款账户账号报告       | 三方协议签订                   | 在我要办税中搜索服务功能Q          | × |
| 证明开具                                  | 税源信息报告                   |                          |                        |   |
| 其他事项申请                                | 土地增值税项目报告<br>跨区域涉税事项报验登记 | 新建商品房房源信息采集<br>跨区域涉税事项反馈 | 跨区域涉税事项报告<br>跨区域涉税事项管理 |   |
| 法律迫责与救济事项                             |                          |                          |                        |   |
|                                       |                          |                          |                        |   |

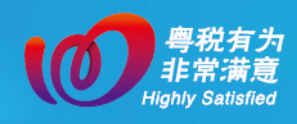

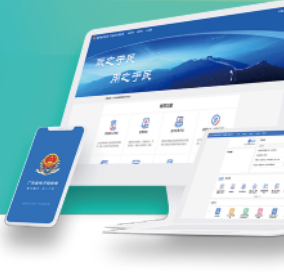

2、通过消息提醒跳转链接进入。

3、通过首页搜索栏输入关键字查找。

进入该模块,系统将自动校验纳税人是否存在欠缴税 款、多缴(包括预缴、应退未退)税款、库存发票、未解 除发票担保及其他未办结事项,若校验不通过,则提示纳 税人可通过【缴款开票】、【一站式退抵税(费)】等模块进 行末结事项的办理。若校验通过,纳税人则直接进入反馈 界面。

(三)选择确认"跨区域经营基本信息"

进入界面,选择"跨区域涉税事项管理编号",系统 会自动带出"合同包含的项目名称"、"实际合同金额"、

"实际经营期起"及"实际经营期止",纳税人可自行修改。

| 国家税务总 | 局广东省电子税务局              |                        |                          | <u> </u>   |
|-------|------------------------|------------------------|--------------------------|------------|
|       | ← 返回 首页,跨区域涉税事项反馈      |                        |                          |            |
|       | ~ 跨区域经营基本信息            |                        |                          |            |
|       | * 跨区域涉税事项管理编号<br>穂」 ~  | * 合同包含的项目名称            | * 实际合同金额<br>1,418        |            |
|       | * 实际经营明起<br>2018-01-18 | * 实际经营期止<br>2019-12-31 |                          | - <b>6</b> |
|       | ~ 跨区域经营活动情况            |                        |                          | 相同         |
|       |                        |                        |                          |            |
|       | 序号 *征收项目               | *预缴税款征收税率 *已预缴税款金额     | 开具发票金额(含自开和代开) *应补预缴税款金额 |            |
|       |                        | 智子的语                   |                          |            |
|       |                        | vil A 2004H            |                          |            |

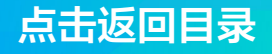

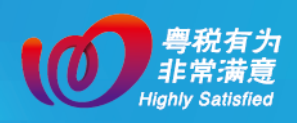

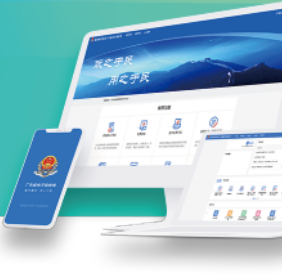

(四)选择确认"跨区域经营活动情况"

纳税人可选择点击【查询预缴税款信息】, 录入完税凭 证号码等查询条件, 查询在经营地税务机关的预缴税款信 息,并进行勾选确认。

| bini | 一 返回 首页 > 跨区域涉税事项反馈     |                  |                          |  |  |
|------|-------------------------|------------------|--------------------------|--|--|
|      | ~ 跨区域经营基本信息             |                  |                          |  |  |
|      | * 跨区域涉税事项管理编号 * 合同      | 包含的项目名称          | * 实际合同金额                 |  |  |
|      | 穂云国税 税時                 |                  | 1,418                    |  |  |
|      | * 实际经营期起 * 实际           | 经营期止             |                          |  |  |
|      | 2018-01-18              | 9-12-31          |                          |  |  |
|      | ※時区域经营活动情况   適何の時的にある() |                  |                          |  |  |
|      | 序号 *征收项目 *预             | 職税款征收税率 *已預繳税款金额 | 开具发票金额(含自开和代开) *应补预缴税款金额 |  |  |
|      |                         |                  |                          |  |  |
|      |                         |                  |                          |  |  |
|      |                         | 智无数据             |                          |  |  |
|      |                         |                  |                          |  |  |
|      |                         |                  |                          |  |  |

也可以直接点击【增行】, 自行录入或补充预缴税款。

| 国家税务总局广东省电子税务局         | 3                   |                        |          |                   |           |                                        |  |
|------------------------|---------------------|------------------------|----------|-------------------|-----------|----------------------------------------|--|
| ← 返回 首页 > 跨区地          | 或步税事项反馈             |                        |          |                   |           |                                        |  |
| ~ 跨区域经营基本              | ~ 跨区域经营基本信息         |                        |          |                   |           |                                        |  |
| * 跨区域涉税事项管理<br>稳制      | * 跨区域涉税事项管理编号<br>德二 |                        | 后同       | • 实际合同金额<br>1,418 |           |                                        |  |
| * 实际经营期起<br>2018-01-18 | Ë                   | * 实际经营期止<br>2019-12-31 | Ë        |                   |           | ······································ |  |
| ~ 跨区域经营活动              | 情况                  |                        |          |                   |           | E O                                    |  |
| 増行                     | 增行 影行 查询预数税款信息 ①    |                        |          |                   |           | 201 0 - I - V                          |  |
| 序号                     | *征收项目               | *预缴税款征收税率              | *已预缴税款金额 | 开具发票金额(含自开和代开)    | *应补预缴税款金额 |                                        |  |
|                        |                     |                        |          |                   |           |                                        |  |
|                        |                     | 智元                     | G数3图     |                   |           |                                        |  |

当在经营地主管税务机关因重复扣款、报验错误、申 报错误等原因发生退抵税款时,"跨区域经营活动情况"

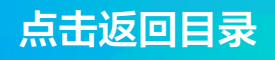

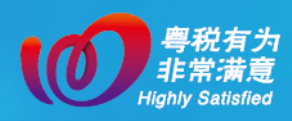

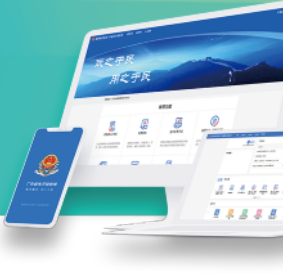

中 "已预缴税款金额"为扣除退抵税金额后的余额。

(五)完成提交

信息确认无误后,点击【提交】按钮完成跨区域涉税 事项反馈。纳税人可点击下载《跨区域涉税事项反馈表》。

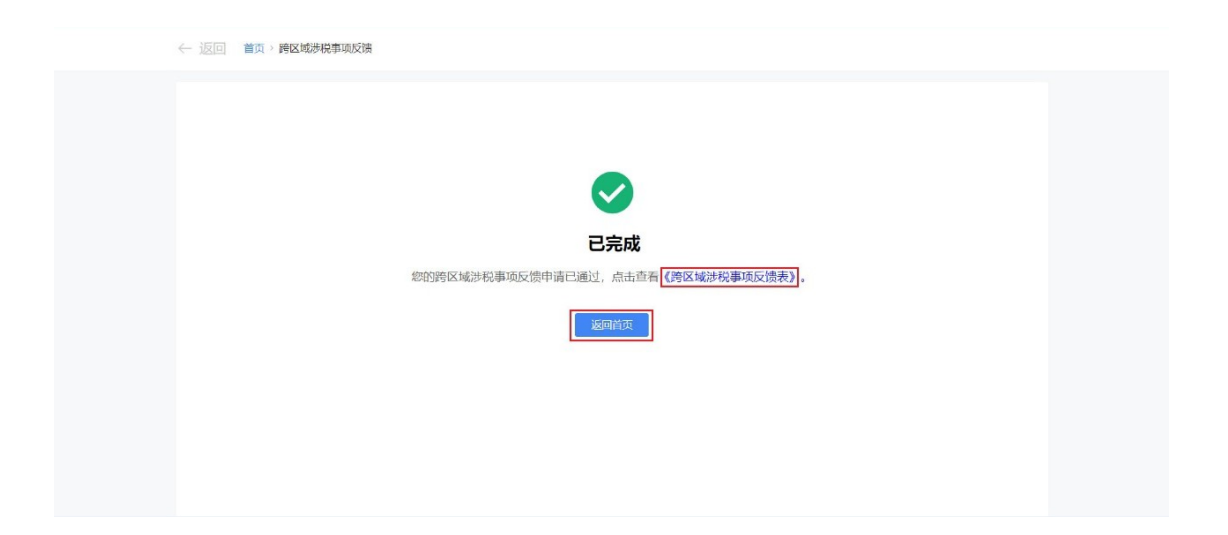

纳税人完成跨区域涉税事项反馈后,系统将自动同步 反馈信息至机构所在地主管税务机关,不需要另行向机构 所在地主管税务机关申请缴销。